|                                                                                                    |                                           |                                                                                               | Pay Exam Fee                                                                                                    |                                                |                                                       |                                                               |                      |
|----------------------------------------------------------------------------------------------------|-------------------------------------------|-----------------------------------------------------------------------------------------------|----------------------------------------------------------------------------------------------------|------------------------------------------------|-------------------------------------------------------|---------------------------------------------------------------|----------------------|
| UIEW / REGISTER FO                                                                                                    | OR MDE EXAN                               | 1                                                                                             |                                                                                                    |                                                |                                                       |                                                               |                      |
| conducted by LPPP.                                                                                                    | 1                                         | VIEW / F                                                                                      | REGISTER FOR MDE EXA<br>s registering for an exam at MDE (2rd party exam) and viewing th                         | AM<br>he registered exam.                      | 1                                                     |                                                               |                      |
| Select Click he                                                                                                    | re                                        | Back My Exan                                                                                  |                                                                                                    |                                                |                                                       |                                                               |                      |
|                                                                                                    |                                           | List of 3rd party e                                                                           | CIICK NERE                                                                                                    |                                                | 1                                                     |                                                               |                      |
|                                                                                                    |                                           |                                                                                               |                                                                                                    |                                                |                                                       |                                                               |                      |
|                                                                                                    | _                                         |                                                                                               |                                                                                                    |                                                |                                                       |                                                               |                      |
| ist of my exams                                                                                                    | _                                         |                                                                                               |                                                                                                    |                                                | Clic                                                  | ck here                                                       |                      |
| ist of my exams                                                                                                    | Exam Date J1                              | Start Time 1                                                                                  | Location II                                                                                                    | Duration It                                    | Clic<br>Exam Fee Jt                                   | <mark>status</mark> ্যা                                       | Action               |
| List of my exams                                                                                                    | <b>Exam Date 1</b><br>02/04/2024          | Start Time 11<br>09:30 AM                                                                     | Location IL<br>1800 Washington Boulevard, Baltimore, MD 21230                                                    | Duration 11<br>2 Hours                         | Clic<br>Exam Fee 11<br>\$35.00                        | Ck here<br>Status 11<br>Active                                | Action<br>Pay        |
| ist of my exams Exam Category Jf Inspector Technician Risk Assessor                                                                                                    | Exam Date 11<br>02/04/2024<br>10/20/2021  | Start Time         11           09:30 AM         09:30 AM                                     | Location III 1800 Washington Boulevard, Baltimore, MD 21230                                                      | Duration JT<br>2 Hours<br>2 Hours              | Clic<br>Exam Fee 11<br>\$35.00<br>\$35.00             | Status     II       Active     Active                         | Action<br>Pay        |
| List of my exams           Exam Category         J1           Inspector Technician         Risk Assessor           Project Designer Instructor         Project Designer Instructor | Exam Date         J1           02/04/2024 | Start Time         I1           09:30 AM         09:30 AM           09:30 AM         09:30 AM | Location III<br>1800 Washington Boulevard, Baltimore, MD 21230<br>1800 Washington Boulevard, Baltimore, MD 21230 | Duration J1<br>2 Hours<br>2 Hours<br>2.5 Hours | Clic<br>Exam Fee 11<br>\$35.00<br>\$35.00<br>\$500.00 | Status     II       Active     Active       Active     Active | Action<br>Pay<br>Pay |

## Set-1: Steps

- > Click 'Select' button in 'VIEW/REGISTER FOR MDE EXAM' tile from the dashboard.
- Click 'My Exams' tab in the list of exams page.
- Click 'Pay'. Payment information page will be displayed with Exam category, Exam date & time, and Fee information as below -

| PAYMENT                                                                |                      |
|------------------------------------------------------------------------|----------------------|
| Now you are ready to pay fee. Please review before proceeding the paym | ent.                 |
|                                                                        |                      |
| Exam Details:                                                          |                      |
|                                                                        |                      |
| Exam category                                                          | Inspector Technician |
| Exam date & time                                                       | 2/4/2024 09:30 AM    |
| Fee / Amount(\$)                                                       | 35.00                |
|                                                                        |                      |
|                                                                        |                      |
|                                                                        |                      |
|                                                                        | Pay Now Cancel       |

## Set-2: Steps

- > Click 'Pay Now' and select payment method. Click 'Make a payment'.
- Provide payment information per the selected payment method and click 'Continue'.
- Review payment details and 'Confirm' to complete payment. Do not close or refresh the page while payment in process.
- Payment successful page is displayed upon completion & an email notification wll be sent to the User on payment receipt.

|                                                                    | Select Payment N                                                                                                    | lethod                                                        |                         |                                     |                            |                     |
|--------------------------------------------------------------------|----------------------------------------------------------------------------------------------------|---------------------------------------------------------------|-------------------------|-------------------------------------|----------------------------|---------------------|
|                                                                    | Please Choose the Mel<br>Pay by Credit or Debit Card<br>Pay by Personal Check<br>Pay by Corporate Check                            | hod of Payment                                                | <u></u>                 | ISA                                 |                            | Click here          |
| Lead Rental Certification and Accredit<br>Maryland.gov             | lation                                                                                                    |                                                               |                         | _                                   |                            | Make a Payment Exit |
| Lead Rental Certification and Accree<br>Payment Information        | ditation Payments                                                                                                    | Bill/Invoice Information                                      |                         |                                     |                            |                     |
| Card Humber* 0<br>Expiration Date* 0<br>MM ~<br>Address Line 1* 0  | Address Line 2 0                                                                                                    | \$ 35.00                                                      |                         |                                     |                            |                     |
| Country* 0<br>United States ~<br>City 0<br>Receipt Email Address 0 | ZIP Code* 0 State 0Select One v                                                                                                    |                                                               |                         |                                     |                            |                     |
|                                                                    |                                                                                                    | Click                                                         | Change Payment Method   | Exit                                |                            | _                   |
|                                                                    | Maryland Dep<br>Lead Rental Certif                                                                                                 | nd.gov<br>artment of Environm<br>ication and Accreditation Pa | ent                     |                                     |                            |                     |
|                                                                    | Payment Co<br>Payment Inform<br>Cardholder's Name<br>Card Type:<br>Card Number:<br>Expiration Date:<br>Address Line 1:<br>Country: | nfirmation<br>ation<br>:<br>1/2023<br>51 Test<br>united Sta   | **** <u>1111</u><br>tes | Bill/Invoice Information<br>Amount: | \$35.00                    |                     |
|                                                                    | City:<br>State:<br>ZIP Code:<br>Email Address:                                                                                     | OWINGS M<br>Maryland<br>21117<br>balusvega(                   | IILLS<br>Øgmail.com     | Click<br>Confirm Modify             | here<br>Change Payment Met | hod Exit            |
| Payment Rece                                                       | ipt: Lead Renta                                                                                                    | al Certificatio                                               | on & Accrea             | ditation Inte                       | × x                        |                     |
| noreply@velocitypayn<br>to me ▼                                    | nent.com                                                                                                    |                                                               |                         | 1:56 PM (31 r                       | ninutes ag                 |                     |
| Successful                                                         | Payment Receip                                                                                                    | t                                                             |                         |                                     |                            |                     |
| Please print this                                                  | receipt for your records                                                                                                    |                                                               |                         |                                     |                            |                     |
| Client Account Number:<br>Received:                                | 23456789<br>October 12, 2021 01:55                                                                                                 | PM EDT                                                        |                         |                                     |                            |                     |
| Amount:<br>Transaction Type:                                       | Authorization and Captu                                                                                                    | ire                                                           |                         |                                     |                            |                     |

| PAYMENT SUCCES              | SFULL                                             |  |
|-----------------------------|---------------------------------------------------|--|
| hanks for payment and see t | he below payment details.                         |  |
| .RCA Reference ID:          | 4329655852                                        |  |
| Received:                   | 10/12/2021 5:55:30 PM                             |  |
| Amount:                     | \$35.00                                           |  |
| Fransaction Type:           | Authorization and Capture                         |  |
| Payment Transaction ID:     | 2721792                                           |  |
| ard Information:            | Visa Test 41********1111                          |  |
|                             | 51 Test , OWINGS MILLS, MD, United States - 21117 |  |

## Set-3: Steps

- > Click 'My Exams' to view the exam score after completing the payment.
- Click 'View score'.
- > Exam result page will be displayed with exam details and results.

| Exam Category               | Exam Date 🔱 | Start Time 斗 | Location IL                                    | Duration 1 | Exam Fee 斗 | Status 🕼 | Action   |
|-----------------------------|-------------|--------------|------------------------------------------------|------------|------------|----------|----------|
| Inspector Technician        | 02/04/2024  | 09:30 AM     | 1800 Washington Boulevard, Baltimore, MD 21230 | 2 Hours    | \$35.00    | Active   | View Sco |
| Risk Assessor               | 10/20/2021  | 09:30 AM     | 1800 Washington Boulevard, Baltimore, MD 21230 | 2 Hours    | \$35.00    | Active   |          |
| Project Designer Instructor | 12/17/2021  | 09:30 AM     | 1800 Washington Boulevard, Baltimore, MD 21230 | 2.5 Hours  | \$500.00   | Active   | Pay      |

| Now you are able to see your exam details and result.                                                |                                |                 |  |
|----------------------------------------------------------------------------------------------------|--------------------------------|-----------------|--|
| Back                                                                                                 |                                |                 |  |
| Exam Details:                                                                                        |                                |                 |  |
| Exam category                                                                                        | Inspector Technician           |                 |  |
| Exam date & time                                                                                     | 2/4/2024 09:30 AM              |                 |  |
| Fee / Amount(\$)                                                                                     | 35.00                          |                 |  |
|                                                                                                    |                                |                 |  |
| Exam Result:                                                                                         | Reg                            | gst             |  |
| Exam Result:<br>First Name<br>Last Name                                                              | Reg                            | gst             |  |
| Exam Result:<br>First Name<br>Last Name<br>Attended                                                  | Rep<br>Kei<br>Yes              | gst<br>las<br>S |  |
| Exam Result:<br>First Name<br>Last Name<br>Attended<br>Question Asked                                | Rej<br>Kei<br>Yes<br>50        | gst<br>ias<br>s |  |
| Exam Result:<br>First Name<br>Last Name<br>Attended<br>Question Asked<br>Correct Answers             | Rej<br>Kei<br>900<br>900<br>45 | gst<br>las<br>S |  |
| Exam Result:<br>First Name<br>Last Name<br>Attended<br>Question Asked<br>Correct Answers<br>Score(%) | Rej<br>Kei<br>50<br>45<br>90.  | gst<br>las<br>s |  |

## Notes

- > 'Pay' button will be available only after the exam score is updated by MDE.
- Exam scores instructor exams and for 3rd party exam fee exempted users can viewed without any payment.